#### **Digital Learning Badges Overview**

Digital Learning Badges are a visual representation of skills, knowledge, or achievements individuals earn through various learning experiences. Digital Badges are records of your professional development. They can be personalized. Spillett Leadership University (SLU) uses Digital Badges to showcase your achievements in the learning experiences that are tailored to your unique growth and development. Badges are used to encourage and motivate users. Users enjoy collecting badges and take pride in their digital portfolios. They also make it easier for staff to share their achievements with their managers.

#### What are the benefits of earning a digital badge?

#### Badge Earner

- Broadcast Achievements. Publicize skills and achievements to peers, and others.
- Motivate Participation. Provides instant recognition for achievement.
- Engagement and Retention. Working harder to earn badges = increased engagement.
- Develop personal brand.

#### How are Learning Badges earned?

Learning – The Badge is mapped to a training and automatically awarded upon completion of the training.

#### 1) How A User Views a Digital Badge Aligned to a Training

- Digital badges are aligned to learning objects and are awarded when the user completes the training.
- Select the magnifying glass to search for the training. Type in the title of the training within the search bar at the top of the Home Screen.

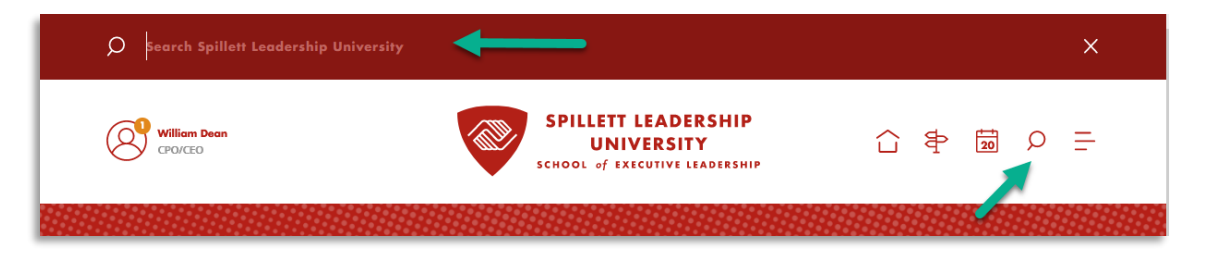

Select the appropriate title from the search results.

| Q | Duty to Report                                                            |                                                             | × |  |  |
|---|---------------------------------------------------------------------------|-------------------------------------------------------------|---|--|--|
|   | TRAINING                                                                  |                                                             |   |  |  |
| G | Duty to Report: Mandated Reporter (This meets BGCA requirement for appr   |                                                             | ÷ |  |  |
|   | Using the Enterprise Training Report to View Org and Club Training Status |                                                             |   |  |  |
|   | Writing Grant Reports                                                     |                                                             |   |  |  |
|   | Reporting 2.0 Training                                                    |                                                             |   |  |  |
|   | Mandatory Reporters of Child Abuse and Neglect                            |                                                             |   |  |  |
|   | PQA Basics OPEN CURRICULUM                                                | Advanced Leadership Program                                 |   |  |  |
|   | PQA Overview Video MARK COMPLETE V                                        | ······································                      | • |  |  |
|   | Basics of Trauma                                                          | Tennebaum Family Advanced<br>Leadership Development Program |   |  |  |

### 2) How A User Selects a Training with a Digital Badge

- Navigate to the training title details page.
- Notice the Learning Badge associated with the training title. (Digital Badge is called, "Safety First")
- Select the requested title. The training title now resides on your transcript.

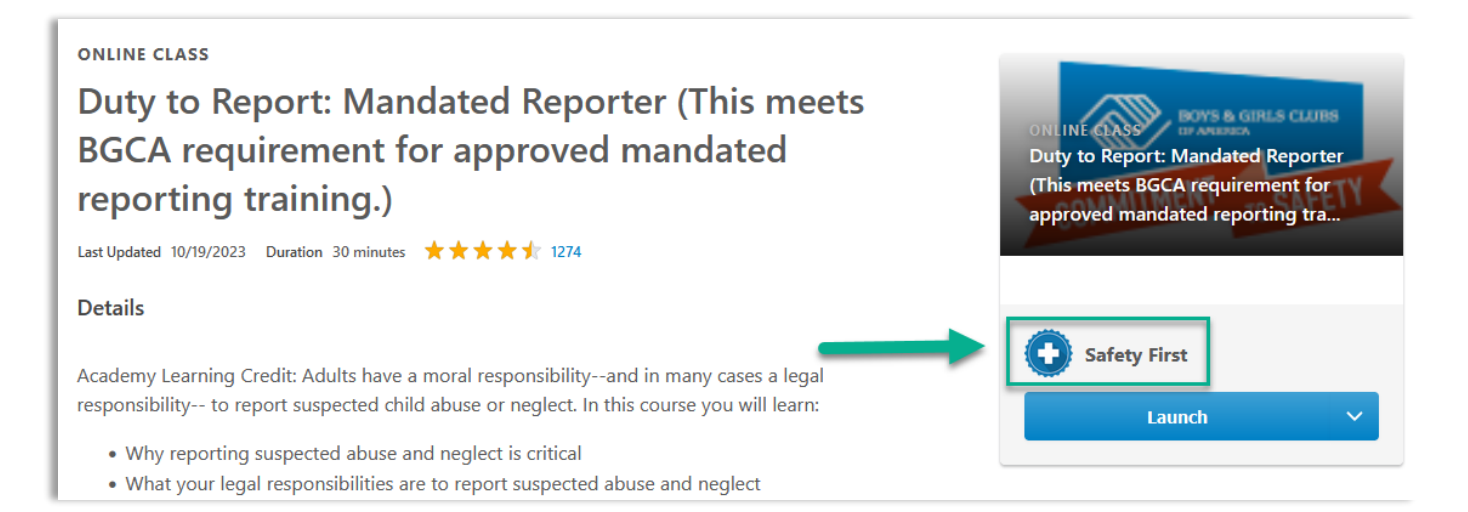

- Navigate to your Home Page
- Launch and complete the training title located within your My Training Widget
- Upon completion of the training you will be awarded the badge.

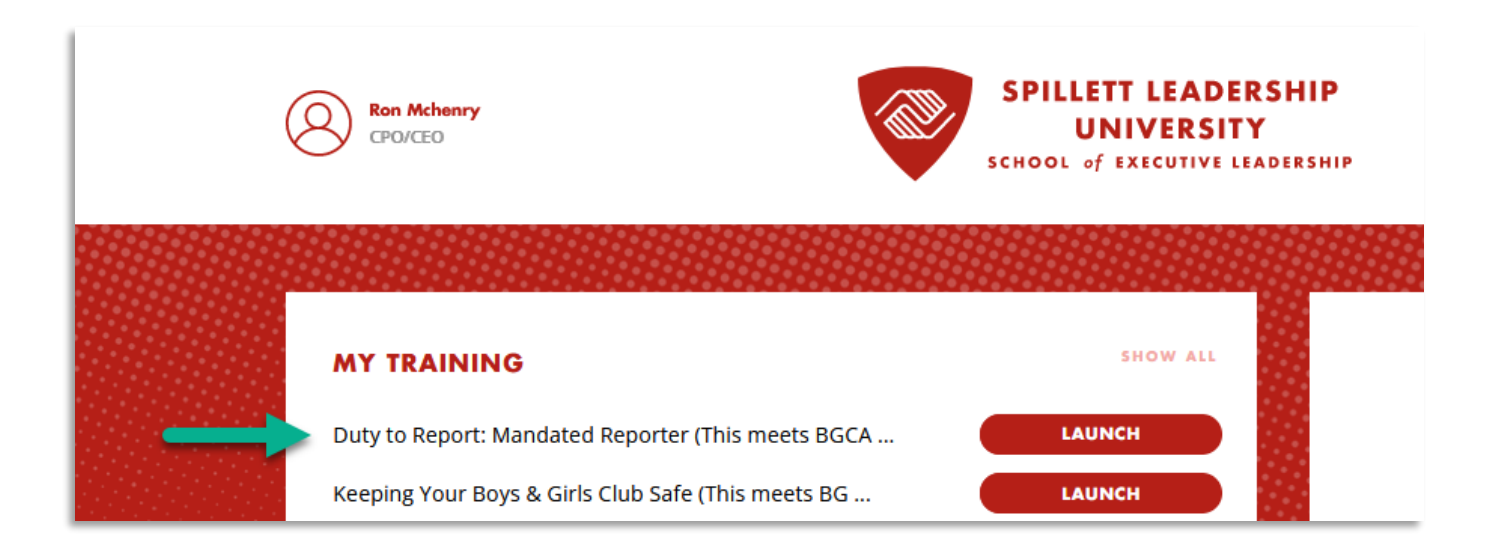

# Viewing the Awarded Learning Badge

The badge does not appear on the default transcript details screen.

Upon completion of the training, navigate to your Transcript. Select the status drop down menu and select the **Completed** training status. Locate the completed training and select the <u>View Completion Page</u>.

| ck the <b>Active</b> button below to switch to the <i>Comp</i><br>r instructions on how to navigate your transcript,<br>ur transcript, <b>CLICK HERE.</b> | leted or Archived view of your tran<br>including withdrawing from sessio | nscript.<br>ons and adding external tr                                       | aining certificates to                                                     |
|----------------------------------------------------------------------------------------------------|--------------------------------------------------------------------------|------------------------------------------------------------------------------|----------------------------------------------------------------------------|
| 0.5 HRS<br>AGGREGATE TRAINING COMPLETED                                                                                                    | FISCAL YEAR ENDING<br>1/1/2024                                           | cost<br>\$ <b>0.00</b>                                                       |                                                                            |
| Filter by Training Status Sort by                                                                                                    | Filter by Training Type                                                  | Search by Keyword                                                            |                                                                            |
| Completed  Completion Date                                                                                                    | ▼ All Types ▼                                                            | Search                                                                       | Q                                                                          |
| Search Results (1)           Duty to Report: Mandated           Completed: 10/19/2023         Status: C                                                   | Reporter (This meets BGC<br>ompleted Training Type : Online C            | CA requir View Co<br>lass View Co<br>View Co<br>Launch<br>Evaluat<br>View To | mpletio  mpletion Page mrtificate                                          |
| 🛟 cornerstone                                                                                                    | Powerec<br>All Rights F                                                  | d by Cornerstone OnDemand<br>Reserved. Terms - Privacy - Co                  | anning Details<br>o Archived Transcript<br>Inc. ©2000-2<br>pookies - Feedb |

| Training<br>Completion<br>Page | The Training Completion page is a page<br>that is available when you complete the<br>training.<br>Depending on the configuration of the<br>training, the Training Completion page<br>may display badges that were awarded<br>and provide opportunities to rate and<br>review the training, view a certificate of<br>completion, and evaluate the training. | Villiam Dean<br>CPO/CEO<br>Dio<br>Dio<br>Transcript<br>Vill Actions<br>Snapshot<br>User Record | Ween Dear         Yenceter           Training Completion   You have completed Duty to Report: Mandated Reporter This meets BGCA requirement for approved mandated reporting training.)! Please take a moment to complete the evaluation noted below. You have earned: You have earned: Safety First Safety First |
|--------------------------------|----------------------------------------------------------------------------------------------------|------------------------------------------------------------------------------------------------|----------------------------------------------------------------------------------------------------|
|                                | If a Training Completion page is available<br>for a training item, then the user can<br>always manually navigate to the page via<br>the Transcript Details page once the<br>training is completed.                                                                                                    |                                                                                                | What's next?          Rate This Training       View My Certificate         Image: Comparison of the straining       Evaluate This Training                                                                                                    |

# Spillett Leadership University – Digital Learning Badges - Job Aid

# Snapshot - My Badges

The **My Badges** page enables users, managers, and administrators to view all the badges that the user has been awarded. This page displays all types of Learning Badges.

To access the **My Badges** page, click the Badges widget on the Universal Profile - Snapshot page.

| Snapshot –<br>Badges         | Enables users to view the Badg<br>Snapshot page for users within<br>permission will be able to view<br>enabled.                                                                                                    | Universal Profile                                                                                  |            |
|------------------------------|----------------------------------------------------------------------------------------------------|----------------------------------------------------------------------------------------------------|------------|
| Total<br>Number of<br>Badges | In the upper-right corner of<br>the page, the total number of<br>times a User has been<br>awarded a badge is displayed.<br>If the User has been awarded<br>the same badge multiple<br>times, then each time is<br>counted as a separate<br>occurrence in this total. | Arrow Thomas Snapshot SMy Badges     My Badges     Learning ▼        Earning ▼        Safety First | 2<br>TOTAL |